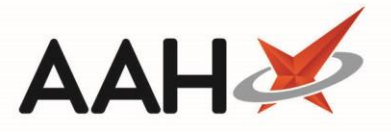

## Accepting an MLP Repeat Request

ProScript Connect will display various notifications within the information notification icon when messages are received, including when a new MLP repeat request has been submitted to your pharmacy. The number of notifications is displayed within the red circle, and upon clicking the icon, a pop-out box will display providing the details of the notifications received.

By clicking on the notification within the pop-out box, the relevant module will open. In this case, clicking on the *1 new repeat request* menu item will open the *Repeat Requests* tab within the MLP Manager.

| ProScript Connect  26 March 2019 11:47 | Search (CTRL+S)                                                                                                    | 🕕   🎞   Responsible Pharmacist Victoria Smith   Us | er Super Visor 🗕 🗖 🗙 |
|----------------------------------------|----------------------------------------------------------------------------------------------------|----------------------------------------------------|----------------------|
| My shortcuts 🕂                         | MLP                                                                                                    | •                                                  |                      |
| Redeem Owings<br>F2                    | Search Workflow Manager 1 net                                                                                                    | w repeat request ×                                 |                      |
| Reprints<br>F6                         | Search Patient - Hide Advanced Search                                                                                                    |                                                    |                      |
| Ordering<br>F7                         | Show Humans Show Pets Show Deleted                                                                                                    |                                                    |                      |
| Overdue Scripts<br>F8                  | Enter patient surname, forename, dob                                                                                                    | 🝷 🔍 🚺 🛛 F1 - Add Patient 🛛 Edit Patient            |                      |
| MDS Prep<br>F9                         | Recently Viewed Patients                                                                                                    | Clear History                                      |                      |
| MDS Scripts Due                        | No recently viewed patients                                                                                                    | Clear History                                      |                      |
| Stock Manager<br>Ctrl O                |                                                                                                    |                                                    |                      |
| MDS Manager<br>F11                     |                                                                                                    |                                                    |                      |
| SDM<br>Ctri M                          |                                                                                                    |                                                    |                      |
| ETP<br>Ctrl E                          |                                                                                                    |                                                    |                      |
| Script Q                               |                                                                                                    |                                                    |                      |
| RMS<br>Ctrl R                          |                                                                                                    |                                                    |                      |
|                                        |                                                                                                    |                                                    |                      |
|                                        |                                                                                                    |                                                    | What's New           |
|                                        |                                                                                                    |                                                    | Support Centre       |
|                                        |                                                                                                    |                                                    | Release Notes        |
|                                        |                                                                                                    |                                                    |                      |
|                                        | No script has been processed today!<br><b>1 owing over 6 months old</b><br><u>Scripts for 1 Emergency Supply Item overdue - Click to View</u><br><u>Scripts for 1 MDS item due</u><br>ProScript Connect Service Desk Number : 0845 634 2 634 |                                                    | proscript<br>connect |
|                                        |                                                                                                    | +,                                                 |                      |

## Accepting a Repeat Request

- Accepting a patient's repeat request will send a push notification to the patient's device if they have push notifications enabled.
- From the *Repeat Requests* tab within the MLP Manager, highlight a repeat request marked as Requested by Patient. If a
  patient has submitted multiple items in one request, these will appear as separate lines within the grid.

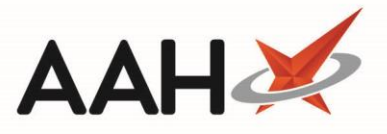

Patients are able to add a reason for ordering when submitting their requests which will display within the *Reason* column. This can be included when printing the repeat request if required.

| ProScript Connect ▼<br>26 March 2019 11:48 | Search (CTRL+S) - Q 🕡 III   🖽   Responsible Pharmacist Victoria Smith   User Super Visor - 🗖 🗙                                               |
|--------------------------------------------|----------------------------------------------------------------------------------------------------|
| My shortcuts +                             |                                                                                                    |
| Redeem Owings                              | Search Workflow Manager MLP Manager X                                                                                                    |
| F2<br>Reprints<br>F6                       | Repeat Requests     Registration Requests       E1     View       E2     Sand       E4     Out       E5     To B0       F6 - Select     Sand |
| Ordering<br>F7                             | PMR Notification for Delivery Collected Status F10 - Accept - F11 - Reject - Receive Refresh                                                 |
| Overdue Scripts                            | Filter                                                                                                    |
| MDS Prep                                   | Period Last 60 Days Status All                                                                                                    |
| F9<br>MDS Scripts Due                      | From         25/01/2019         15         To         26/03/2019         15         Patient         Search Patient <ul></ul>                 |
| Stock Manager                              | Patient Name Date Requested Tem Quantity Reas Status                                                                                         |
| Ctrl O<br>MDS Manager                      | MCHALE, Cleve (Mr) 26/03/2019 11:46:45 Propranolol 10mg tabs 28 Requested by Patient                                                         |
| F11                                        |                                                                                                    |
| SDM<br>Ctri M                              |                                                                                                    |
| ETP<br>Ctrl F                              |                                                                                                    |
| Script Q                                   |                                                                                                    |
| RMS                                        |                                                                                                    |
| Ctrl R                                     |                                                                                                    |
|                                            |                                                                                                    |
|                                            |                                                                                                    |
|                                            |                                                                                                    |
|                                            |                                                                                                    |
|                                            |                                                                                                    |
|                                            |                                                                                                    |
|                                            |                                                                                                    |
|                                            |                                                                                                    |
|                                            |                                                                                                    |
|                                            | Total Records (based on filters): 1                                                                                                    |

- 2. From there, you can either:
  - Press [F10 Accept] to accept the selected item
  - Press [Ctrl+F10] to accept <u>all</u> items for the selected patient
- 3. The Process Repeat Prescription window displays, with the item(s) displayed in the grid pre-selected.

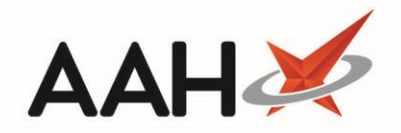

| Process Repeat Prescr                                                                                                    | iption                |          |        | - = ×   |  |  |
|----------------------------------------------------------------------------------------------------|-----------------------|----------|--------|---------|--|--|
| MCHALE, CLEVE GERALD       DOB 10 Sep 1973       NHS No       944 637 0876         2 BESFORD CLOSE, LUTON, LU2 8TX       Age       45 years 6 months       EPS Status |                       |          |        |         |  |  |
| Date Requested                                                                                                    | Requested Item        | Quantity | Reason | Confirm |  |  |
| 26/03/2019 11:46:45                                                                                                    | Propranolol 10mg tabs | 28       |        |         |  |  |
| 🖶 Print Repeat 🔻 🗸 Print Repeat & Confirm 💌 ✔ Request Via MM 🔀 Cancel                                                                                                 |                       |          |        |         |  |  |

- 4. From here you can (de)select *Requested Items* to include/remove them from processing where more than one item has been requested, and either:
  - Click [Print Repeat] to print the repeat, with or without the reason supplied by the patient. This will not update the status of the request.
  - Click **[Print Repeat & Confirm]** to print the repeat, with or without the reason supplied by the patient, accept the request and update the status of the request to At Surgery
  - Click [Request Via MM] to request the prescription via Medicines Manager and update the status of the request to At Surgery
- 5. In this case, click **[Print Repeat & Confirm]** and select the *Print Repeat With Reason & Confirm* option.
- 6. The repeat request print preview displays.

| Report Preview           |                                                                                                    |              | - ; | x |
|--------------------------|----------------------------------------------------------------------------------------------------|--------------|-----|---|
|                          |                                                                                                    |              |     | J |
| ▲ MLP Request Repeatable |                                                                                                    |              | 4   |   |
| ILKLEY & WHARFEDALE ME   | Surgery: ILKLEY & WHARFEDALE MEDICAL PRACTICE       26         SPRINGS LANE ILKLEY       WEST YORKSHIRE         LS29 8TH       Dear Dr DAWSON, Gracie         Please supply the following repeat prescription for:       Please supply the following repeat prescription for:         Patient Name:       MCHALE, CLEVE GERALD         D.o.B.:       10 September 1973         Address:       2 BESFORD CLOSE         LUTON       LUZ 8TX         Quantity       Drug Description         28       Propranolol 10mg tabs | i March 2019 |     |   |
| < <u> </u>               |                                                                                                    |              |     | - |
|                          |                                                                                                    | ▶ 100        | %   | • |

- 7. From there, you can either:
  - Click the floppy disk icon to export and save the report on your computer, which you can then send via email to the surgery
  - $\circ$   $\,$   $\,$  Click the printer icon to print the report, which you can then send to the surgery  $\,$

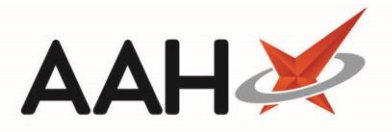

- 8. Once you are done, click the red **x** in the top right-hand corner of the window.
- 9. The MLP Manager displays, where your processed repeat request(s) will be marked as At Surgery.

| ProScript Connect<br>26 March 2019 11:54 | at 🔻       | Search (CTRL+S) - Q 🕡 💷 Responsible Pharmacist Victoria Smith   User Super Visor - 🗖                                                                                                    | × |
|------------------------------------------|------------|----------------------------------------------------------------------------------------------------|---|
| My shortcuts                             | +          | Carab Westflow Measure MID Measure X                                                                                                    |   |
| Redeem Owings                            | 50         | Search Workhow Manager MLP Manager                                                                                                    |   |
| Reprints                                 | <u>r</u> ∠ | Repeat Requests     Registration Requests                                                                                                    |   |
| Ordering                                 | F6<br>F7   | F1 - View     F3 - Send     F4 - Out     F5 - To Be     F6 - Select       PMR     Notification     for Delivery     Collected     Other       Status     Status     F10 - Accept ~     F11 - Reject ~     Send / |   |
| Overdue Scripts                          | = 0        | _ Filter                                                                                                    | _ |
| MDS Prep                                 | FO         | Period Last 60 Days Status All                                                                                                    |   |
| MDS Scripts Due                          | F9         | From         25/01/2019         To         26/03/2019         To         Patient         Search Patient <ul></ul>                                                                                                |   |
| Stock Manager                            |            | Patient Name Date Requested Requested Item Quantity Reas Status                                                                                                    |   |
| Ct<br>MDS Manager                        | rlO        | MCHALE, Cleve (Mr) 26/03/2019 11:46:45 Propranolol 10mg tabs 28 At Surgery                                                                                                    |   |
| SDM                                      | F11        |                                                                                                    |   |
| Ctr                                      | rl M       |                                                                                                    |   |
| ETP                                      | trl E      |                                                                                                    |   |
| Script Q                                 |            |                                                                                                    |   |
| RMS<br>Ct                                | tri R      |                                                                                                    |   |
|                                          |            |                                                                                                    |   |
|                                          |            |                                                                                                    |   |
|                                          |            |                                                                                                    |   |
|                                          |            |                                                                                                    |   |
|                                          |            |                                                                                                    |   |
|                                          |            |                                                                                                    |   |
|                                          |            |                                                                                                    |   |
|                                          |            |                                                                                                    |   |
|                                          |            | Total Records (based on filters): 1                                                                                                    |   |

## **Revision History**

| Version Number | Date           | Revision Details | Author(s)            |
|----------------|----------------|------------------|----------------------|
| 1.0            | 15 August 2019 |                  | Joanne Hibbert-Gorst |
|                |                |                  |                      |
|                |                |                  |                      |

## **Contact us**

For more information contact: **Telephone: 0344 209 2601** 

Not to be reproduced or copied without the consent of AAH Pharmaceuticals Limited 2019.